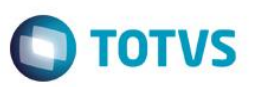

# Aplicação da Classificação do Centro de Custo no Evento Contábil

| Produto            | : | RM TOTVS Gestão de Estoque, Compras e Faturamento – 11.82.37 ou superior |
|--------------------|---|--------------------------------------------------------------------------|
| Processo           | : | Contabilização através do Evento Contábil                                |
| Subprocesso        | : | Aplicação da Classificação do Centro de Custo no Evento Contábil         |
| Data da publicação | : | 30/01/2015                                                               |

Importante

Para que o processo implementado possa ser utilizado, o usuário Administrador do Sistema deve executar o programa de criação de campos na base de acordo com o tipo de SGBD utilizado.

O cliente deverá entrar em contato com o suporte solicitando a liberação do pacote contendo o script. Ao final deste documento, veja em <u>Informações Adicionais</u> como executar o programa de atualização de base de dados.

Ao efetuar a contabilização de movimentos através de evento contábil, a classificação do centro de custo irá afetar sobre os itens da contabilização e/ou item gerencial de acordo com a parametrização definida no evento contábil.

### Desenvolvimento/Procedimento

### Centro de Custo

1 – No menu Cadastros | Centro de Custo deverá ser cadastrado os centros de custos que serão utilizados na contabilização do movimento.

2 – No centro de custo cadastrado deve ser vinculada a Classificação e a Conta gerencial.

| Centros de Custo | s: 01.6 - Contabilidade 01                             | х |
|------------------|--------------------------------------------------------|---|
| 🗅 🗙 🛃 🛤          | ◀ ▶ ▶ 🗚 7/135 🛛 🖳 Anexos ▾ 🍓 Processos ▾               |   |
| Identificação    | Campos Complementares                                  |   |
| Código:<br>01.6  | Data de Inclusão:           ✓ Ativo         01/01/2000 |   |
| Nome:            |                                                        |   |
| Contabilidade 0  | 1                                                      |   |
| Reduzido:        |                                                        |   |
| 01.6             | Permite Lançamento Enviar para o SPED Contábil         |   |
| Campo Livre:     |                                                        |   |
| 04               | Classif - Cont1                                        |   |
| Conta Gerencia   |                                                        |   |
| 6.03             | Cont Ger - Contb1 Defaults Contábeis                   |   |
|                  |                                                        |   |
|                  | OK Cancelar Salvar                                     |   |

1

0

6

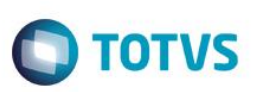

### Evento Contábil

de propriedade da TOTVS, Todos

105

reservados.ª

Este

de propriedade da TOTVS, Todos os din

propriedade da TOTVS, Todos os direito

No menu Cadastros | Eventos Contábeis foi disponibilizado nos itens de evento contábil a opção "Aplicar classificação do C.custo sobre" com as opções:

- Item do evento (este item) –O filtro da classificação do centro de custo será aplicado somente sobre as partidas contábeis que serão geradas pelo default contábil do item parametrizado no campo "Buscar default em".
- Itens gerenciais O filtro da classificação do centro de custo será aplicado somente sobre os rateios gerenciais da partida contábil gerado pelo evento contábil.
- Ambos (Item do evento / Itens gerenciais) A regra da classificação do centro de custos será aplicada tanto no item contábil quanto no item gerencial.

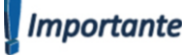

A classificação por centro custo é aplicada no item gerencial somente quando a origem da conta (nos itens gerenciais) for igual a "Rateio Centro de Custo" ou "Rateio Centro de Custo do item (**Movimento**)"

#### <u>Movimento</u>

O evento contábil com aplicação de classificação de conta definido poderá ser associado no parametrizador do movimento para contabilização automática através do menu Ambiente | Parametros | Tipo de movimento | Etapa – Contabilidade.

Segue exemplo de contabilização por calssificação de centro de custo:

Informações de centro de custo criados:

| Centros de custo       | Classificação    | Conta Gerencial          |
|------------------------|------------------|--------------------------|
| 01.6 – Contabilidade 1 | 04 Classif Cont1 | 6.03 - Cont Ger - Contb1 |
| 01.7 – Contabilidade 2 |                  | 6.04 - Cont Ger - Contb2 |
| 01.8 – Contabilidade 3 | 05 Classif Cont? | 6.03 - Cont Ger - Contb1 |
| 01.9 – Contabilidade 4 |                  | 6.04 - Cont Ger - Contb2 |

Item de evento com informações de classificação de centro de custo e aplicação classificação do centro de custo no item do evento.

| Eventos Contábeis                                      | Itens Evento                                                                                       |
|--------------------------------------------------------|----------------------------------------------------------------------------------------------------|
| 🗋 🗙 💋 📢 🔹 🕨 📇 16/18 🗓 Anexos 👻 🏠 Processos 👻           |                                                                                                    |
| Identificação Itens Evento                             | Identificação Dados Complementares Itens Gerenciais                                                |
| Processo:<br>Movimento Tativo                          | Descrição:                                                                                         |
| Número: Nome:<br>16 Contabilidade - Classificação ITEM | Anlicar: Lancar como: Orioem da Conta:                                                             |
| Calcular valor a partir de Aplicar Centro de Custo em: | Movimento Débito V Tabela Default V                                                                |
| Formula     Percentual     Contas Debito e Credito     | Tabela Default                                                                                     |
| Valeo     Movimento     Rateio                         | Cliente Fornecedor v Débito Vasser. Conta:                                                         |
| V Default Contábil<br>V Evento Contábil                | Classificação do Centro Cuisto:<br>05 Classifi-Coni2 (internet do caracterização do Centro Cuisto) |
|                                                        | Apricar Lassincação do L. Custo sobre:<br>Item do evento (este item)                               |
| Agrupa Partida Contábil                                |                                                                                                    |
|                                                        | Formula:                                                                                           |
|                                                        | 00001000 Valor Líquido * 2 Contabilização 🛛 📖                                                      |
| OK Cancelar Salvar                                     | OK Cancelar Salvar                                                                                 |

Obs: O Evento contábil está parametrizado para buscar Conta Gerencial no Rateio por centro de Custo do Movimento.

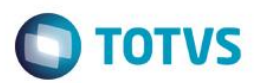

Defaults Contábeis do Cliente/ Fornecedor

Débito: Créidito: 1.1.1.1.360 – Caixa Global 2.1.1.1.001 – Moveis Impellizieri

|                                                     |                                                 |          | Contabilização                 |               |                  |                        |       |                   |                 |           |
|-----------------------------------------------------|-------------------------------------------------|----------|--------------------------------|---------------|------------------|------------------------|-------|-------------------|-----------------|-----------|
| Identificação Dados Adicionais Endereço Dados Fisca | ais Campos Complementares                       |          |                                |               |                  | Débitos                |       |                   | To              | tal: 100, |
| Cliente/Fornecedor:<br>F00001 Global                | Último Fornecedor: C999<br>Último Cliente: C999 | 99<br>99 | 3 BX X 14 4                    | ► H           |                  |                        | -     |                   |                 |           |
| Nome Fantasia                                       |                                                 |          | Conta Contabil     1.1.1.1.360 | Reduzido<br>3 | Caixa Global     | Percentual<br>100,0000 | Filal | Departamento<br>1 | Centro de Custo | Histo     |
| IMPELLIZIERI INFORMÁTICA                            |                                                 |          |                                |               |                  |                        |       |                   |                 |           |
| Nome:                                               |                                                 |          |                                |               |                  |                        |       |                   |                 |           |
| IMPELLIZIERI INFORMÁTICA LTDA                       |                                                 |          |                                |               |                  |                        |       |                   |                 |           |
| Classificação Categoria                             |                                                 |          |                                |               |                  |                        |       |                   |                 |           |
| Cliente Pessoa Física                               |                                                 |          | 4                              |               | m                |                        |       |                   |                 | -         |
| Ambos     Pessoa Jurídica                           |                                                 |          |                                |               |                  | Créditos               |       |                   | To              | tal: 10   |
| CPF/CNPJ:                                           |                                                 |          | ) 🛛 🗙 🗙 🛛 🗸                    | ► H           |                  |                        |       |                   |                 |           |
| 33.906.843/0001-00                                  |                                                 |          | Conta Contábil                 | Reduzido      | Descrição        | Percentual             | Filal | Departamento      | Centro de Custo | Hist      |
| Inscrição Estadual: Inscrição Municipal:            |                                                 |          | 2.1.1.1.001                    | 317           | Móveis Impelizie | 100,0000               | 1     | 1                 |                 | 0000      |
| 82107959                                            |                                                 |          |                                |               |                  |                        |       |                   |                 |           |
| Tipo de Cliente/Fornecedor:                         |                                                 |          |                                |               |                  |                        |       |                   |                 |           |
| 000002 COMÉRCIO                                     |                                                 |          |                                |               |                  |                        |       |                   |                 |           |
|                                                     |                                                 |          |                                |               |                  |                        |       |                   |                 |           |
|                                                     |                                                 |          |                                |               |                  |                        |       |                   |                 |           |

#### Rateio por centro de custo do movimento:

| Movimento: 004147 - 1.2.4 |                                                                            |
|---------------------------|----------------------------------------------------------------------------|
|                           | bi dà 2/2 🕅 III Anexos 💌 🌯 Processos 💌                                     |
|                           | Certan de Custo                                                            |
| Identificação 🕨           | Rateio por Centro de Custo                                                 |
| Cabeçalho                 | 알 💋 H 4 → 材 A 1/4 💷 🎻 Exportar 👻 🚳                                         |
| Tabelas                   | Centro de Custo Nome Centro de Custo Valor Histórico                       |
| Itens N                   | O15 Contabilidade 01 250.00                                                |
| 10013                     | 01.7 Contabilidade 02 250,00                                               |
| Itens                     | 01.8 Contabilidade 03 250,00                                               |
| Rateios 🕨                 |                                                                            |
| Centro de Ousto           |                                                                            |
| Solid C. Ma. Solid M.     |                                                                            |
| Informações Adicio 4      |                                                                            |
| Lançamentos 🕨             |                                                                            |
| Contábil                  | Valor lotal Rateado: 1.000,00 Diterença: 0,00                              |
|                           |                                                                            |
| Consultas 4               |                                                                            |
|                           | Centro de Custo:                                                           |
|                           | 01.6 Contabilidade 01                                                      |
|                           | Percentual: Valor: Hatórico:                                               |
|                           | 250.00 ft Confirmar Cancelar                                               |
|                           | Totais: Valor Buto: 1.000.00 Mercadorias: 1.000.00 Valor Líquido: 1.000.00 |
|                           | OK Cancelar Salvar                                                         |
|                           |                                                                            |

Note que o evento só trouxe as contas que tinham a classificação do centro de custo '05 - Classif - Cont2' conforme definido no item de evento.

|                 |                       | PI U A                  | nexos 👻 🤫             | Processos      | •                 |                   |                             |          |                       |     |
|-----------------|-----------------------|-------------------------|-----------------------|----------------|-------------------|-------------------|-----------------------------|----------|-----------------------|-----|
| Id lanç<br>2868 | amento:               | Descrição<br>Tipo Movim | :<br>ento: 1.2.48 - N | lúmero: 004147 | 7 Dat             | a:<br>12/2014 □▼  | Lote:<br>30                 |          |                       |     |
| ) ď             | ×   14 - 4            | •••                     | ¥à 5/6 🛄              |                | ar 💌 ᢖ            |                   |                             |          |                       |     |
| [x]             | Conta                 | Descrição               | Conta                 | Descrição      | Centro de Custo   | Nome Centro de    | Valor                       | Filial   | Nome Filial           |     |
|                 | 1.1.1.360             | Caixa Global            |                       |                | 01.9              | Contabilidade 04  | 500,00                      | 1        | Filial Belo Horizonte |     |
|                 | 1.1.1.360             | Caixa Global            |                       |                | 01.8              | Contabilidade 03  | 500,00                      | 1        | Filial Belo Horizonte |     |
|                 |                       |                         | 2.1.1.1.001           | Móveis Imp     | 01.8              | Contabilidade 03  | 250,00                      | 1        | Filial Belo Horizonte |     |
|                 |                       |                         | 2.1.1.1.001           | Móveis Imp     | 01.9              | Contabilidade 04  | 250,00                      | 1        | Filial Belo Horizonte |     |
|                 |                       |                         | 2.1.1.1.001           | Móveis Imp     | 01.6              | Contabilidade 01  | 250,00                      | 1        | Filial Belo Horizonte |     |
|                 |                       |                         | 2.1.1.1.001           | Móveis Imp     | 01.7              | Contabilidade 02  | 250,00                      | 1        | Filial Belo Horizonte |     |
|                 |                       |                         |                       |                |                   |                   |                             |          |                       |     |
| Status          | Débitos X Cré<br>0,00 | ditos:                  | Débitos:<br>1.000,00  | Cr<br>1.       | éditos:<br>000,00 | Evento Cont<br>16 | ábil:<br><u>abilidade -</u> | Classfic | ação ITEM 🛄 態         | ] ( |

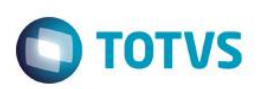

E como o rateio gerencial também foi baseado no rateio por centro de custo, note que só foi gerada partida gerencial para as contas gerenciais associadas ao centro de custo de classificação '05 - Classif - Cont2'

| Partida                                                                                                    |                                                                                                    | Partida 🗾                                                                                                    |
|----------------------------------------------------------------------------------------------------|----------------------------------------------------------------------------------------------------|----------------------------------------------------------------------------------------------------|
| N 4 + N X C                                                                                                    |                                                                                                    |                                                                                                    |
| X     I     I     I       Identificação     Rateio Débito       Referência:     Documento:       210     004147       Filial:     Filial Belo Hotcorte       Certo de Custo     019       019     Conta Débito       11.11.360     Conta Orádio.       Contra Orádio.     Contra Petida:                                                                                                    | Id Partida:<br>11737 Depatamento:                                                                                                    | X     I     I     Rateio Débio       Contrais fixedasa     Image: Standard Standard Standa                                             |
| Valor (145):         500.00           Data Cotação 2º Moeda:         Valor 2ª Moeda (USS):           11/12/2014         0.0000           Status         0.000                                                                                                    | Hatórico:                                                                                                    | Corta Gerencial:<br>504 Cont Ser-Contb2<br>OK Cancelar: Salvar<br>OK Cancelar: Salvar                                                                                                    |
|                                                                                                    |                                                                                                    |                                                                                                    |
| Partida                                                                                                    |                                                                                                    | Partida EX                                                                                                    |
|                                                                                                    | -X-                                                                                                    |                                                                                                    |
| ы <b>х</b> и ∢ ► и                                                                                                    |                                                                                                    | . н ∢ + н   <b>х</b> ц                                                                                                    |
| X         I         I         I         I           Identificação         Rateio Debito         Referência:         Documento:         004147           Filai:         1         Ella Bole Hotzonte         Certo de Custo:         0013         Contrabilidade 03           Conta Debito:         11.11.350         11.11.30         Ella Bole Hotzonte         Ella Bole Hotzonte                                                                                                    | Id Partida:<br>11738 Depatamento: Participante (SPED Contidol): Contractoral                                                                                                    | X     H     ↓       Identificação     Rateio Dabito       Cortas Resedas       Image: State State State       Image: State State State       Image: State State       Image: State State State       Image: State State       Image: State State       Image: State State       Image: State State       Image: State State       Image: State State       Image: State State       Image: State State       Image: State       Image: State </td                                                                                                    |
| X         H         H         H           Identificação         Rateio Debito         Referência:         Documento:           211         Documento:         004147         Filai:           1         Filai Belo Hotscrete         Cente do Cuor:         018           Corta Debito:         11.11.30         Conta Oebito:         11.11.30           Conta Oebito:         11.11.30         Conta Oebito:         11.11.30           Valor (R5):         500.00         500.00         500.00                                                                                                    | Id Partida:<br>11738 Departamento: Participante (SPED Contidui): Participante (SPED Contidui): Par | Identificação     Rateio Debito       Cortas Retendas       Image: Strate Activity       Image: Strate Activity                                                                                                    |
| X         I         I         I           Identificação         Rateio Débito         Referência:         Documento:           211         Documento:         004147         Filai:           1         Elia Belo Heixonte         Certo de Cutto:         013           Contra Debito:         11.11.30         Contra Debito:         11.11.30           Contra Crédito:         Contra Crédito:         Contra Crédito:         Contra Crédito:           Valor (FS):         500.00         Diaz Accajo 2ª Moeda:         Valor 2ª Moeda (USS):         11/1/2/2014           11/12/2014         Valor 2ª Moeda:         0.000         Satus         Debitos:         0.00 | Id Partida:<br>11738 Departamento: Participarte (SPED Contabil) Participarte (SPED Contabil) Casos Global Debitos: 1000.00 Créditos: 1000.00 Créditos: 1000.00 | Image: Second and Second and Second |

### Informações Adicionais

Para que os usuários do sistema possam utilizar os novos campos implementados, será necessário executar o programa compatível com a sua base, seguindo o passo a passo abaixo:

 Pedimos a atenção do usuário Administrador do Sistema para fazer o backup da base de dados de produção, antes de realizar os passos seguintes.

Para a execução do programa, o usuário Administrador deve certificar-se de que, o BDE Administrador esteja instalado e com o **Alias** da base de dados que será convertida, configurado.

2) Identificado programa de atualização compatível com a base de dados, o usuário Administrador deverá executá-lo.

Será apresentada a tela onde o Administrador deve informar:

a) Alias: Escolher o Alias da base para executar o script.

Ao do alias Verifique o nome da base de dados.

- b) Inserir Usuário: rm
- c) Senha do usuário: (conforme definida pelo usuário Administrador)
- d) Clicar em Executar Script.
- Ao fim do processo, será exibido o resultado da execução. Confira o Log.txt que será gravado no mesmo diretório onde se encontra o executável da atualização. O número de erros igual a 0 (zero), indica o sucesso da atualização da base de dados.
- 4) Caso seja registrado número de erros maior que 0 (zero), poderá indicar necessidade de restaurar o backup de segurança da sua base. Entre em contato com nosso suporte.

ste documento é de propriedade da TOTVS. Todos os direitos reservados

ົ